# **How-To Enter a Warehouse Requisition**

For assistance, please contact SchoolERPSupport@wesdschools.org

**STEP 1:** Login to School ERP Pro through Employee Access Portal (<u>https://tyler-waesdtaz.okta.com/</u>) \*Employee Access Portal can also be access by WESD website > Staff > Employee Access – School ERP Pro

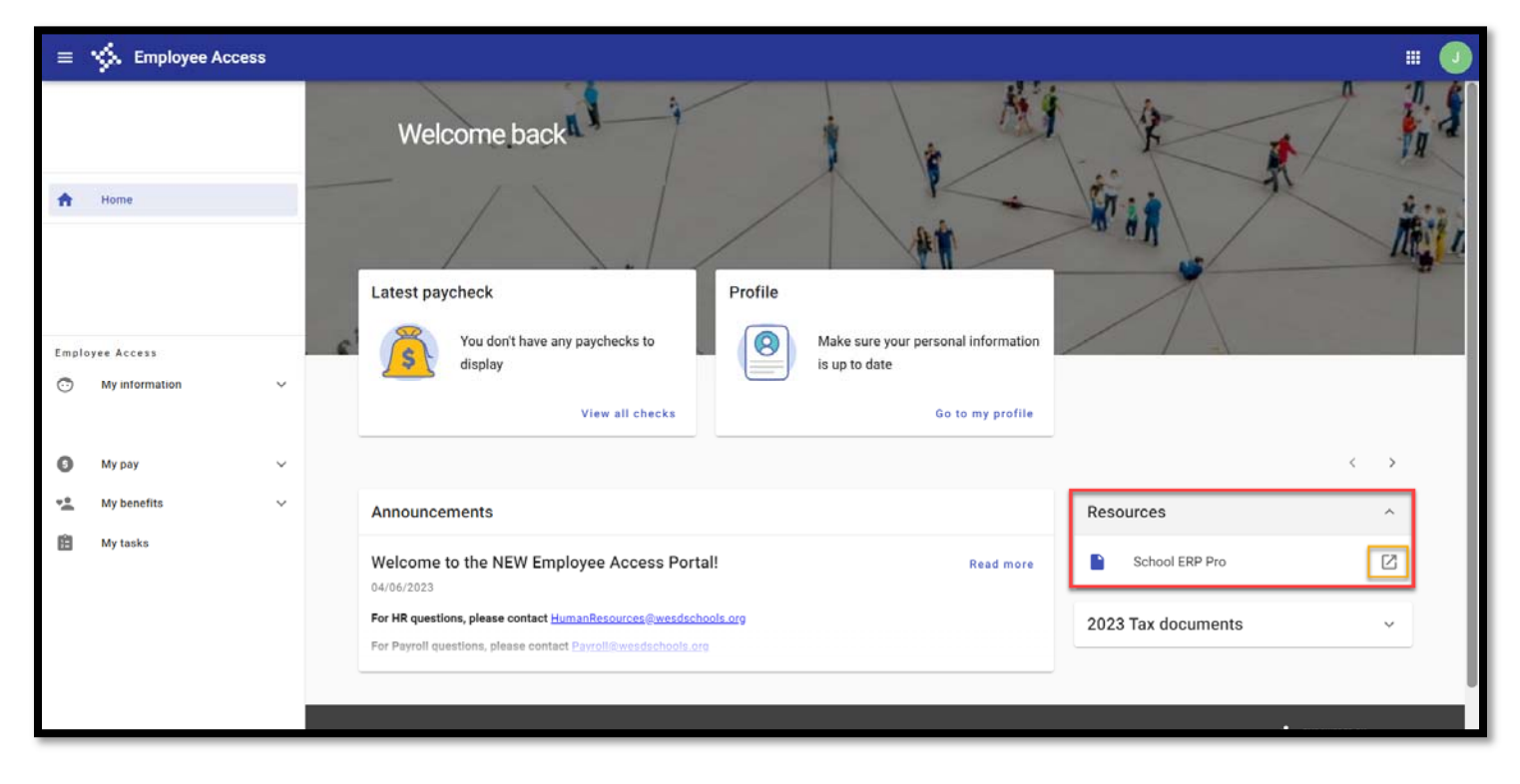

STEP 2: Click on "Hamburger" Menu next to My Dashboard

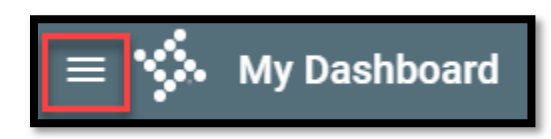

**STEP 3:** Click on Warehouse > Ordering > WH Control Panel

| = 🐝 My Dasht          | ooard | =            |
|-----------------------|-------|--------------|
| Search                |       |              |
| General Ledger        | ~     | Sea          |
| Human Resources       | ~     | ÷            |
| Purchasing & Payables | ~     | 02.00, 0115, |
| Warehouse             | ^     | Pri          |
| Ordering              | >     | Wa           |
| Reports               | >     | W            |
| Workflow              | ~     |              |

| Search   |             |        |
|----------|-------------|--------|
|          |             |        |
| ~ o      | dering      |        |
| Print Re | quisitions  |        |
| Wareho   | ise Requisi | itions |

## STEP 4: Click +Add to start a new Warehouse Requisition

| Filter Criteria     |                      | : ^         |
|---------------------|----------------------|-------------|
| Req. No.            | Department<br>Acacia | •           |
| Show Account Detail | View                 | •           |
| Show Has Documents  | From Date            | To Date     |
|                     |                      | Clear Apply |
|                     |                      |             |

STEP 5: Fill in all sections below

- 1. Department will default to your DAC
- 2. Requester select site from drop down
- 3. Ship to select school where items are to be shipped
- 4. Date Required leave as is
- 5. Requisition Date will default to current date
- 6. Project will default to undesignated do not need to change
- 7. Warehouse will default to MMC
- 8. Manage Documents attach any necessary backup documentation if needed

| - Requisition Number | Requisition Detail                                  |            | 8 Manage document  | s :          |
|----------------------|-----------------------------------------------------|------------|--------------------|--------------|
|                      | Department *                                        | ×          | Requisition Number | 0            |
| Requisition Detail   | Requester*                                          |            | Requisition Date 5 |              |
| Line Items           | Requester is required. Ship To * 3                  | Project* 6 |                    | •            |
| Notes                | Ship To is required.<br>Date Required<br>05/21/2023 | Warehouse* |                    | ×            |
|                      | -                                                   | •          |                    |              |
|                      |                                                     |            |                    |              |
|                      |                                                     |            |                    |              |
|                      |                                                     |            |                    |              |
|                      |                                                     |            | Submit             | for Approval |

| STEP 6: After to | p section has been | filled out > click | Line Items > +Add |
|------------------|--------------------|--------------------|-------------------|
|------------------|--------------------|--------------------|-------------------|

| = 🐝 WH Control Panel                                                 | P ()  | # 💽 |
|----------------------------------------------------------------------|-------|-----|
| Requisition Number<br>0<br>Requisition Detail<br>Line Items<br>Notes | r     |     |
|                                                                      | Total |     |

\*\*For multi-line items wishing to be purchased from the Warehouse on one Warehouse Requisition > click Line Items > three (3) dots in top right corner > Quick Requisition. This will allow for several separate items to be ordered on one requisition.

| WH Control Panel                    | ₽ 0 !!!           |
|-------------------------------------|-------------------|
| Requisition Number 0                | Quick Requisition |
| Requisition Detail Line Items Notes |                   |
|                                     | Grid has no data. |
|                                     | Total             |
|                                     | Cancel Save       |

## **STEP 7:** Fill in sections 1-3 > click Done

- 1. Item Number click in box and items will appear or start typing in item number
- Description will auto-populate

Unit - will default

Unit Price - will default to Warehouse price

Line Total - will auto-populate

- 2. Quantity enter quantity wishing to be purchased
- 3. Account click in box and account codes will appear or start typing in account code

*Ext* – will auto-populate

Grant Project - leave default

| A1050 - Canvas Board - 12" X 16" - EA - | 7 X Canvas Board - 12" X 16"            | Unit Vice \$1.4700 | \$7.3500   |
|-----------------------------------------|-----------------------------------------|--------------------|------------|
| U                                       |                                         | Lock Price         |            |
|                                         |                                         |                    | + Add      |
| Qty5                                    | 0.6610.114.0000 - General Supplies × 57 | 3500 Grant Project | ~ <b>Î</b> |
| Quantity5                               | •                                       | Extended Price     | \$7.3500   |
| Hold Account Distribution               |                                         |                    |            |

### **STEP 8:** After line item has been added, check box for Submit for Approval

\*If you wish to save the requisition in your queue and not release to next approver yet, do not select check box and just click Save

| 241122             |                        |                        |              |       |             |                | <            | + Add     |     |
|--------------------|------------------------|------------------------|--------------|-------|-------------|----------------|--------------|-----------|-----|
| 273122             | Item Number $\uparrow$ | Description $\uparrow$ | ↑ Unit Price | Qty   | 1 Ext Price | 1 Account      | 1 Lock Pri   | ce 🛧      |     |
|                    | A1050                  | Canvas Board           | 1.4700       | 10.00 | \$14.       | 70 525.100.100 | 0.6          |           | 1   |
| Requisition Detail |                        |                        |              |       |             |                |              |           | 1   |
| Line Items         |                        |                        |              |       |             |                |              |           | 1   |
| Notes              |                        |                        |              |       |             |                |              |           | 1   |
|                    |                        |                        |              |       |             |                |              |           |     |
|                    |                        |                        |              |       |             |                |              |           | - 8 |
|                    |                        |                        |              |       |             |                |              |           | 1   |
|                    |                        |                        |              |       |             |                |              |           |     |
|                    |                        |                        |              |       | Rows        | per page: 25 💌 | ] 1-1 of 1 < | >         |     |
|                    |                        |                        |              |       | Rows        | per page: 25 💌 | ] 1-1 of 1 < | >         |     |
|                    |                        |                        |              |       | Rows        | per page: 25 👻 | ] 1-1 of 1 < | \$\$14.70 |     |

**STEP 9:** After clicking Submit for Approval, screen will take you back to WH Control Panel. You should then see the requisition that was just released from the queue and is now with the next approver.

| Req. No.       Department         Warehouse       Project         MMC       Project         Show Account Detail       View         Show Has Documents       From Date         Clear       Apply                                                                                                    | Filter       | r Criteria         |                                     |                 |                  |                     |                 |                |                | :         | ^ |
|----------------------------------------------------------------------------------------------------|--------------|--------------------|-------------------------------------|-----------------|------------------|---------------------|-----------------|----------------|----------------|-----------|---|
| Warehouse       Project         MMC       Project         Show Account Detail       View         Show Has Documents       From Date         From Date       Image: Clear         Apply       Clear         keq User N                                                                                                    | Req          | . No.              |                                     |                 |                  | Acaci               | ent             |                |                |           | - |
| Show Account Detail       View         Show Has Documents       From Date         From Date       Image: Clear         Clear       Apply         Clear       Apply         keq User N                                                                                                    | – Ware<br>MM | house<br>IC        |                                     |                 |                  | ▼ Projec            | t               |                |                |           |   |
| Show Has Documents       From Date       To Date         Clear       Apply         Clear       Apply                                                                                                    | 🗌 sł         | how Account Detail |                                     |                 |                  | View                |                 |                |                | 0         | - |
| Clear       Apply         Image: Clear N       Ship. User ID ^ Y         Ship. User NY       Ship. User NY         Image: Clear N       Next ApproY         Next ApproY       Ship User NY         Ship. User ID ^ Y       Ship User NY         Stock Value ^ Y       Warehouse ^ Y         Next ApproY       Ship To _ ^ Y | 🗌 sł         | how Has Document   | S                                   |                 |                  | From                | Date            | T              | o Date         |           |   |
| Clear     Apply        + Add       keq User N ^ Y     Ship. User ID ^ Y       Internal Not ^ Y     Stock Value ^ Y       Next Appro ^ Y     Next Appro ^ Y       Ship To     ^ Y                                                                                                    |              |                    |                                     |                 |                  |                     |                 |                |                |           |   |
| keq User N ↑ ¥       Ship. User ID ↑ ¥       Ship User N ↑ ¥       Internal Not ↑ ¥       Stock Value ↑ ¥       Warehouse ↑ ¥       Next Appro ↑ ¥       Ship To ↑ ¥                                                                                                    |              |                    |                                     |                 |                  |                     |                 |                | Cle            | ar Appi   |   |
| keq User N ↑ ¥ Ship. User ID ↑ ¥ Ship User N ↑ ¥ Internal Not ↑ ¥ Stock Value ↑ ¥ Warehouse ↑ ¥ Next Appro ↑ ¥ Next Appro ↑ ¥ Ship To ↑ ¥                                                                                                    |              |                    |                                     |                 |                  |                     |                 |                |                | < + Add   |   |
|                                                                                                    | Ă            | Req User N 🛧 🔻     | Ship. User ID $\uparrow \mathbf{Y}$ | Ship User N 个 🍸 | Internal Not 🛧 🔻 | Stock Value \land 🔻 | Warehouse   个 🍸 | Next Appro 个 🍸 | Next Appro 🛧 🍸 | Ship To 🕆 | Y |

\*\*If requisition stays 'Orig' in Next Approver column, this means it has not yet been released from the queue to start in the line of approval. In order to release from the queue, double click on requisition > scroll to bottom > check box for Submit for Approval > click Save.

#### Friendly Reminders:

- If an item is going to be split funded, follows Step 7
- A multi-item Warehouse Requisition can be performed by selecting the Quick Requisition feature after filling out the details
- Attach any backup documentation to support the Warehouse requisition request